# Jäsenlasku sähköposti- tai verkkolaskuna

Laskutuskanavan muutos tehdään Oiva jäsenportaalissa.

### 1.

Kirjaudu Oiva-jäsenportaaliin osoitteessa https://oiva.crmieportal.com

### 2.

Valitse **Käyttäjä** sivun oikeasta yläkulmasta. Valitse **Yrityksen/tilan tiedot**.

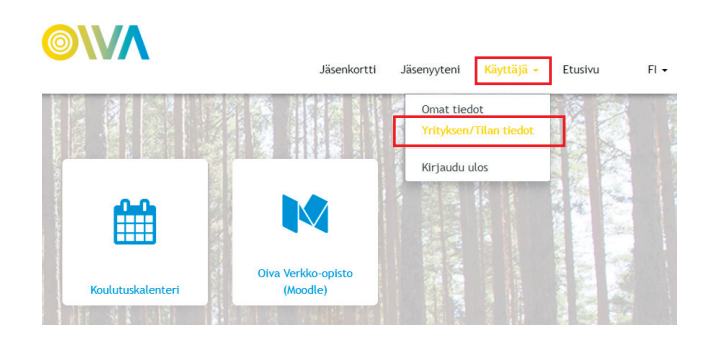

### 3.

Valitse Muokkaa.

### 4.

Valitse laskun toimitustavaksi **Sähköposti**, täytä sähköpostiosoitteesi **TAI** valitse laskun toimitustavaksi **e-lasku** ja täytä OVT- ja välittäjätunnus-kentät. Paina **Tallenna**.

|                                   | Jäsenkortti                          | Jäsenyyteni                                                                               | Käyttäjä 🗸 | Etusivu       |  |
|-----------------------------------|--------------------------------------|-------------------------------------------------------------------------------------------|------------|---------------|--|
| Auokkaa organisaation tie         | toia                                 |                                                                                           |            |               |  |
| aonitaa organioaacion cie         | coju                                 |                                                                                           | Peru       | uuta Tallenni |  |
| Jäsenyyden                        | Laskutustiedot                       | Laskutustiedot (täytä laskun toimitustavan mukaisesti)                                    |            |               |  |
| Y-tunnus                          | Laskutussähköp                       | Laskutussähköpostiosoite                                                                  |            |               |  |
| Tuotantosuunnat                   | Jos haluat e-lasi<br>laskuttaja: MTK | Jos haluat e-laskun, tee sopimus verkkopankissasi. Hae<br>laskuttaja: MTK/Why JÄSENWAKSUT |            |               |  |
| Päätuotantosuunta 🗌<br>-Kotieläin | Laskun                               | Sähköposti                                                                                |            | ~             |  |
|                                   | connicastapa                         | Kirje                                                                                     |            |               |  |
| Päätuotantosuunta                 |                                      | E-Lasku                                                                                   |            |               |  |
| - viriter k                       |                                      | Ei valittu                                                                                |            |               |  |
| Päätuotantosuunta                 |                                      | -                                                                                         |            |               |  |

#### 5.

Tilaus näkyy omassa Oiva-jäsenportaalissasi kohdassa Omat tiedot > Tilan tiedot > Laskun toimitustapa > Sähköposti

## Jäsenlasku e-laskuna

E-laskusopimus tehdään omassa verkkopankissasi.

### 1.

Kirjaudu omaan verkkopankkiisi.

### 2.

Valitse Tilaa e-laskuja.

### 3.

Valitse laskuttajaksi MTK/Mhy jäsenmaksut.

### 4.

Lisää viitenumerokohtaan viimeisimmän jäsenlaskun viitenumero.

#### 5.

Tilaa lasku.